## HOPE Lifemark-コンシェルジュ アプリダウンロード・初期設定方法のご案内

アプリからで当日予約・受付・キャッシュレス決済を行うことができます。

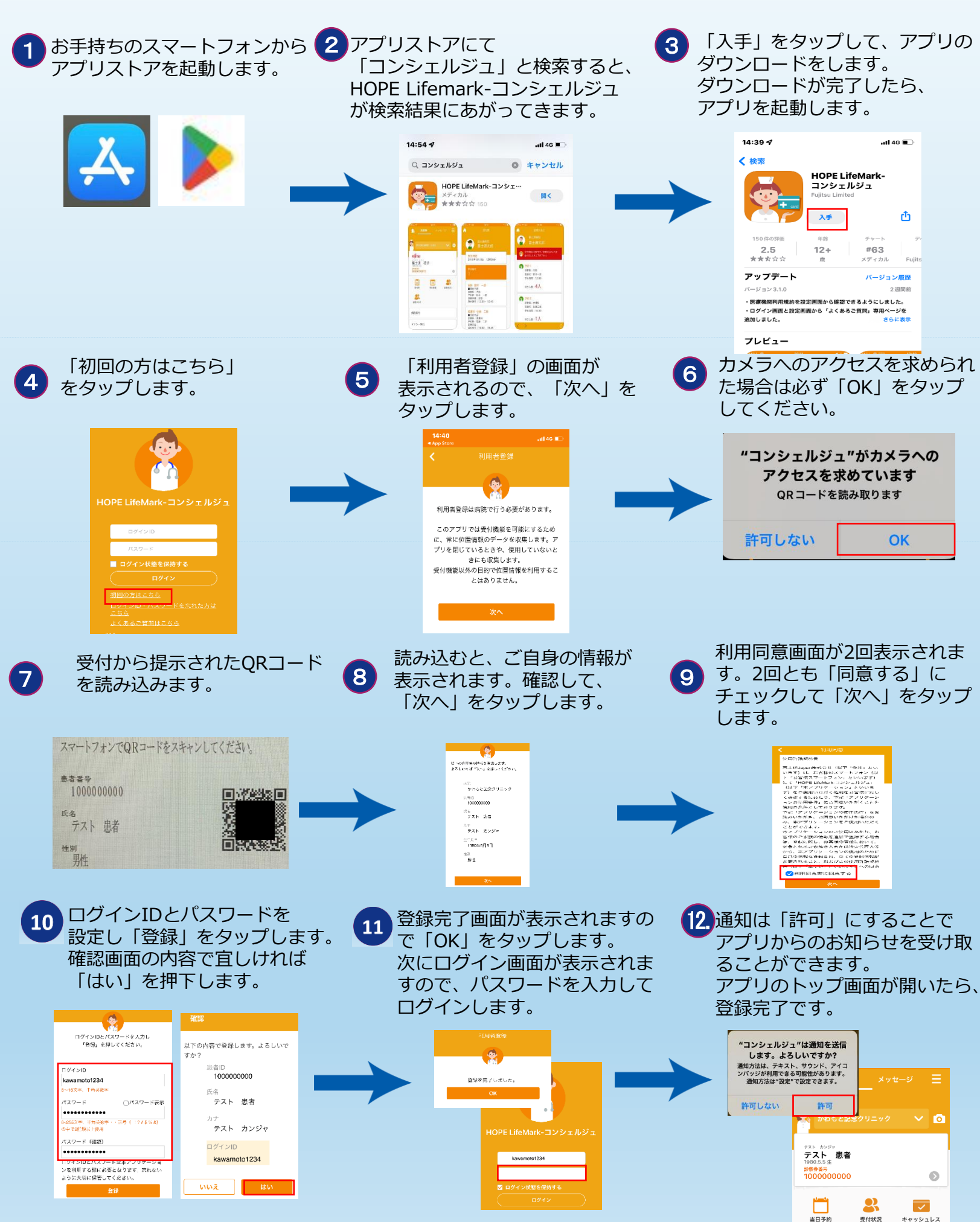